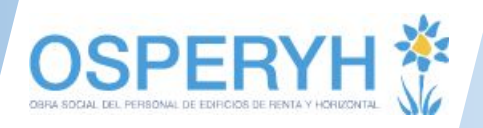

# Instructivo MiObra para acreedores y efectores (miobra.osperyh.org.ar)

Estimado usuario, Ud. ha recibido este instructivo con el fin de guiarle en el acceso a MiObra para poder hacer uso de las distintas herramientas que le ofrecemos en dicho portal.

## Acreedores

Si es un acreedor, ingresará como usuario su número de CUIT, sin espacios o símbolos y su clave personal.

Si accede por primera vez, debe ingresar la clave generada por el sistema y que le fue enviada vía email.

| Ingreso a   | Portal OSPERYH                                            |
|-------------|-----------------------------------------------------------|
| Es afilia)  | do y no tiene usuario?                                    |
| Usuario     |                                                           |
| 20324344396 |                                                           |
| Contraseña  |                                                           |
|             |                                                           |
| Ingresar    | ¿No recuerda su contraseña?<br>Instructivo para afiliados |

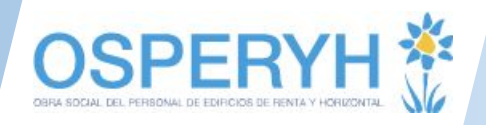

#### Efectores

Si es un efector, ingresará con los mismos usuario y contraseña que utiliza para ingresar al sistema octubre (octubre.osperyh.org.ar). La nomenclatura de su usuario es nombre.apellido.

| Ingreso a     | Portal OSPERYH                                            |
|---------------|-----------------------------------------------------------|
| ¿Es afilia    | do y no tiene usuario?                                    |
| Usuario       |                                                           |
| elias.morales |                                                           |
| Contraseña    |                                                           |
|               |                                                           |
| Ingresar      | ¿No recuerda su contraseña?<br>Instructivo para afiliados |
|               |                                                           |

## ¿No recuerda su contraseña?

En caso de no recordar su contraseña podrá recuperarla haciendo click en la pregunta "¿No recuerda su contraseña?". Para gestionar el recupero deberá ingresar su Email, su Usuario y hacer clic en Recuperar.

| Email   | Email     |  |
|---------|-----------|--|
| Usuario | Usuario   |  |
|         | Recuperar |  |

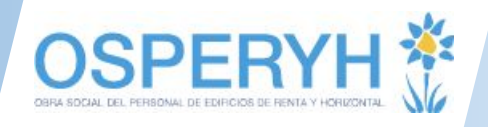

Le aparecerá el siguiente mensaje confirmando la solicitud.

2

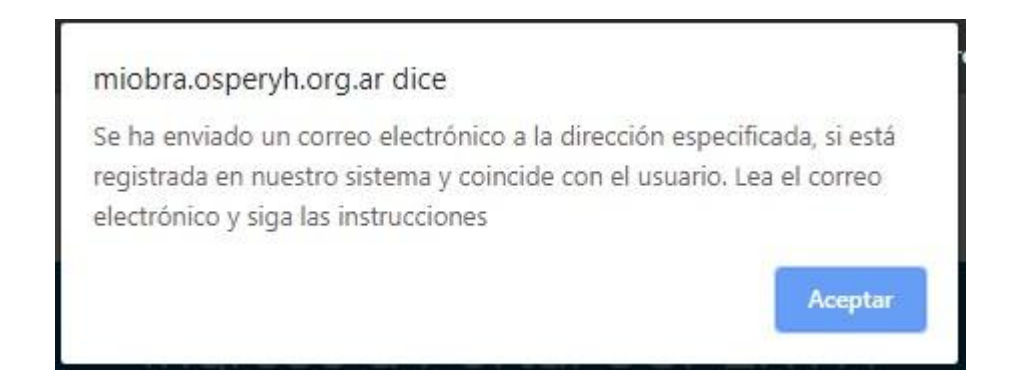

Le llegará un correo como este. Haga clic en Restablecer contraseña y siga las instrucciones.

| Cambio de con                     | traseña       | > Recibidos ×               |        | ē      | Ø |
|-----------------------------------|---------------|-----------------------------|--------|--------|---|
| no-responder@osperyh<br>para mí 👻 | .org.ar       | 16:17 (hace 2 minutos)      | ☆      | 4      | : |
| Para proceder al restablec        | imionto do cu | contrasoña presione el bote |        | 202/00 | 5 |
| debajo                            | miento de so  |                             | on que | apareo | e |
| debajo                            | Doctoble      |                             | on que | apareo | e |
| debajo                            | Restable      | cer contraseña              | on que | apareo | e |
| (Mensaje recortado) <u>Ver to</u> | Restable      | cer contraseña              | an que | apareo | 9 |

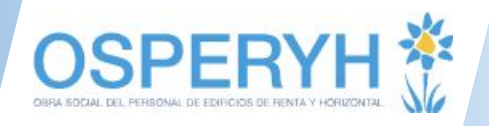

## Consulta de comprobantes

En caso que Ud. ingrese como acreedor le aparecerá solo el acceso a la herramienta **Consulta de comprobantes**. En caso de ingresar como efector, podrá ver el acceso al final de sus opciones habituales, o sea, en la parte inferior del menú.

| Ð | Consulta de comprobant | CONSULTA DE COMPROBANTES                                       |
|---|------------------------|----------------------------------------------------------------|
|   |                        | Acreedor                                                       |
|   |                        | INTERNATIONAL HERE THIS SERVICES ARGENTING S.A. 200 HOUSING    |
|   |                        | Pago disponible En gestión de pago Pagado     Buscar   Limpiar |

Esta herramienta le permitirá ver comprobantes en diferentes estados:

- 1. Pagos disponibles (Aquellos pagos listos para ser entregados.)
- 2. En gestión de pago
- 3. Pagado

Para esto deberá seleccionar una de las tres opciones y hacer clic en el botón  $\ensuremath{\mathsf{BUSCAR}}$  .

También podrá bajar documentos relacionados con la opción de Descarga.

| CONSULTA DE COMPROBANTES |              |                      |             |                                                                                                    |           |                      |                          |                          |                      |
|--------------------------|--------------|----------------------|-------------|----------------------------------------------------------------------------------------------------|-----------|----------------------|--------------------------|--------------------------|----------------------|
| reedor                   |              |                      |             |                                                                                                    |           |                      |                          |                          |                      |
|                          | n, 161271    | SERVICES ARGENER     | 1.5.4.20010 | Constant of Constant of Consta |           |                      |                          |                          |                      |
| Pago disponib            | ole 🔍 En ges | stión de pago 🖲 Paga | do          |                                                                                                    |           |                      |                          |                          |                      |
| Buscar                   | Limpiar      |                      |             |                                                                                                    |           |                      |                          |                          |                      |
| Desensión                | Tine         | Comprehente          | Fatada      | OD NR                                                                                                    | Immosto   | Valar MR             | Fache value              | Facha page               | Decumentes           |
| Recepcion                | Про          | Comprobante          | Estado      | UP N°                                                                                                    | Importe   | valor N*             | Fecha valor              | Fecha pago               | Documentos           |
|                          |              |                      |             |                                                                                                    |           |                      |                          |                          |                      |
| 26/11/2019               | ND B         | 0402-00000233        | Pagado      | 201226                                                                                                    | 12.685.00 | 00889-812            | 29/11/2019               | 29/11/2019               | Descarga             |
| 26/11/2019<br>26/11/2019 | ND B         | 0402-00000033        | Pagado      | 201220                                                                                                    | 12485.00  | COMP #12<br>COMP #12 | 29/11/2019<br>29/11/2019 | 29/11/2019<br>29/11/2019 | Descarga<br>Descarga |